# CLI(Command Line Interface)를 통해 스위치에서 포트를 구리 테스트하는 방법

### 목표

이 문서에서는 스위치의 CLI(Command Line Interface)를 통해 기가비트 이더넷(GE) 포트에 서 VCT(Virtual Cable Tester)가 수행한 구리 포트 테스트의 성능에 대해 설명합니다.

### 소개

스위치의 구리 테스트 기능은 포트가 RJ45 커넥터를 통해 연결되는지 여부를 테스트하고 VCT를 사용하여 케이블 성능을 확인하는 데 도움이 됩니다. 인터페이스에 문제가 있는 경우 해당 인터페이스에 연결된 케이블에서 진단 테스트를 수행하여 상태를 확인할 수 있습니다. 이 정보를 통해 인터페이스 문제를 해결할 때 더 나은 결정을 내릴 수 있습니다.

스위치의 CLI를 통해 TDR(Time Domain Reflectometry) 기술을 사용하여 포트에 연결된 구리 케이블의 품질과 특성을 테스트할 수 있습니다. 최대 140미터 길이의 케이블을 테스트할 수 있습니다.

**참고:** 스위치의 웹 기반 유틸리티를 통해 포트를 구리 테스트하는 방법을 알아보려면 <u>여기</u>를 클릭하십시오.

## 적용 가능한 디바이스

- SX300 시리즈
- SX350 시리즈
- SG350X 시리즈
- SX500 시리즈
- SX550X 시리즈

### 소프트웨어 버전

- 1.4.7.05 SX300, SX500
- 2.2.8.4 SX350, SG350X, SX550X

## CLI를 통해 스위치에서 구리 테스트

### 구리 포트 테스트 실행을 위한 전제 조건

테스트를 실행하기 전에 다음을 수행합니다.

- 케이블을 테스트할 때 CAT6a 데이터 케이블을 사용합니다.
- (필수) Short Reach 모드를 비활성화합니다. Short Reach가 비활성화된 경우 기본 케이블 테스 트 결과는 정확합니다.
- (선택 사항) EEE(Energy Efficient Ethernet)를 비활성화합니다. 테스트할 포트에서 EEE가 비활 성화된 경우 고급 케이블 테스트 결과가 정확합니다.

**참고:** CLI를 통해 스위치 포트에서 Short Reach 및 EEE 설정을 구성하는 방법을 알아보려면 <u>여기</u>를 클릭하십시오.

중요: 포트가 테스트되면 다운 상태로 설정되고 통신이 중단됩니다. 테스트 후 포트는 Up 상 태로 돌아갑니다.

#### 구리 포트 테스트 실행

1단계. 스위치 콘솔에 로그인합니다. 기본 사용자 이름 및 비밀번호는 cisco/cisco입니다. 새 사용자 이름 또는 비밀번호를 구성한 경우 대신 자격 증명을 입력합니다.

User Name:cisco Password:\*\*\*\*\*\*\*\*\*

**참고:** 사용 가능한 명령 또는 옵션은 디바이스의 정확한 모델에 따라 달라질 수 있습니다. 이 예에서는 텔넷을 통해 SG350X 스위치에 액세스합니다.

2단계. 스위치의 특별 권한 EXEC 모드에서 다음 명령 중 하나를 입력하여 포트 테스트를 실 행합니다.

CBS350X#\_\_\_\_\_

• interface-id — (선택 사항) 이더넷 포트 ID를 지정합니다.

참고: 이 예에서는 GE1/0/2이 구리 테스트의 특정 인터페이스로 사용됩니다.

SG350X test cable-diagnostics tdr interface GE1/0/2 ... Cable on port gi1/0/2 has short circuit at 0 m SG350X#

위의 테스트에서는 테스트된 포트의 케이블이 0m에서 짧은 회로를 가지고 있음을 보여줍니 다. 이는 특정 포트에 사용된 케이블이 손상될 수 있음을 나타냅니다.

3단계. (선택 사항) 포트에서 손상된 케이블을 교체한 후 동일한 인터페이스에서 포트 테스트 를 다시 실행합니다.

SG350X test cable-diagnostics tdr interface GE1/0/2 .26-Apr-2017 03:34:39 %LINK-W-Down: gl1/0/2 . Cable on port gi1/0/2 is good SG350X#26-Apr-2017 03:34:42 %LINK-I-Up: gi1/0/2 26-Apr-2017 03:34:43 %STP-W-PORTSTATUS: gi1/0/2: STP status Forwarding

위의 테스트에서는 케이블을 변경한 후 테스트된 포트의 케이블이 정상임을 보여줍니다.

4단계. (선택 사항) 테스트할 스위치의 나머지 포트에 2단계를 반복합니다.

**참고:** 파이버 포트에서는 구리 포트 테스트가 작동하지 않습니다. 테스트할 포트가 Fiber Port Active를 사용하는 조합 포트의 일부인 경우, Fiber Port에서 테스트가 작동하지 않으므로 종 료할 필요가 없습니다.

#### SG350X#test cable-diagnostics tdr interface te1/0/3 Cannot perform the test on fiber ports SG350X#

이제 CLI를 통해 스위치의 특정 포트에서 구리 포트 테스트를 성공적으로 실행했습니다.

### 구리 포트 테스트 결과 보기

케이블이 열려 있거나 잘려진 경우 케이블이 열려 있거나 잘릴 위치의 길이는 -/+ 2m입니다. CLI를 통해 스위치에서 구리 포트 테스트 결과를 표시하려면 다음 단계를 수행합니다.

1단계. 스위치의 Privileged EXEC 모드에서 다음을 입력하여 모든 포트 또는 특정 포트에 대 해 수행된 구리 테스트의 결과를 표시합니다.

#### CBS350X#\_\_\_\_\_

• interface interface-id — (선택 사항) 이더넷 포트 ID를 지정합니다.

참고: 이 예에서는 show cable-diagnostics tdr 명령을 입력합니다.

케이블 진단 TDR 테이블에는 다음 정보가 표시됩니다.

- 포트 테스트된 인터페이스.
- 결과 실행된 포트 테스트의 결과입니다. 가능한 값은 다음과 같습니다.
  - 확인 케이블이 테스트를 통과했습니다.
  - 케이블 없음 케이블이 포트에 연결되어 있지 않습니다.
  - 케이블 열기 케이블의 한 쪽만 연결됩니다.
  - 짧은 케이블 케이블에서 짧은 회로가 발생했습니다.
  - 알 수 없는 테스트 결과 오류가 발생했습니다.
  - 테스트되지 않음 포트에서 TDR 테스트가 수행되지 않았습니다.
- 길이 케이블 길이(미터)입니다.
- 날짜 포트 테스트가 수행된 날짜 및 시간입니다.

| [SG350X <sup>t</sup> sl | how cab | le-diagno | stics ( | tdr      |       |                   |            |
|-------------------------|---------|-----------|---------|----------|-------|-------------------|------------|
| No Port                 | s Found | esult     | Length  | [meters] | ]     | Dat               | te         |
| ai1/0/                  | 1       | ОК        |         |          |       |                   |            |
| gi1/0/                  | 2       | OK        |         |          |       |                   |            |
| gi1/0/                  | 3       | OK        |         |          |       |                   |            |
| gi1/0/                  | 4 Shor  | rt cable  |         | 0        | 26    | 6-Apr-2017        | 05:37:21   |
| gi1/0/                  | 5       | OK        |         |          |       |                   |            |
| gi1/0/                  | 6 Not   | tested    |         |          |       |                   |            |
| gi1/0/                  | 7       | OK        |         |          |       |                   |            |
| gi1/0/                  | 8 Oper  | n cable   |         | 0        | 26    | 6-Apr-2017        | 05:40:45   |
| gi1/0/                  | 9 Not   | tested    |         |          |       |                   |            |
| gi1/0/1                 | 0 Not   | tested    |         |          |       |                   |            |
| gi1/0/1                 | 1 Not   | tested    |         |          |       |                   | Command Li |
| gi1/0/1                 | 2 Not   | tested    |         |          |       |                   | Command L  |
| gi1/0/1                 | 3 Not   | tested    |         |          |       |                   |            |
| gi1/0/14                | 4 Not   | tested    |         |          |       |                   |            |
| gi1/0/1                 | 5 Not   | tested    |         |          |       |                   |            |
| gi1/0/1                 | 6 Not   | tested    |         |          |       |                   |            |
| gi1/0/1                 | 7 Not   | tested    |         |          |       |                   |            |
| gi1/0/1                 | 8 Not   | tested    |         |          |       |                   |            |
| gi1/0/1                 | 9 Not   | tested    |         |          |       |                   |            |
| gi1/0/2                 | 0 Not   | tested    |         |          |       |                   |            |
| gi1/0/2                 | 1 Not   | tested    |         |          |       |                   |            |
| gi1/0/2                 | 2 Not   | tested    |         |          |       |                   |            |
| More: <space>,</space>  |         | Quit: q   | or CTRI | .+Z, One | line: | <return></return> |            |

위 표에는 기가비트 포트 1, 2, 3, 5 및 7이 양호하고, 네 번째 포트(gi1/0/4)에는 짧은 케이블이 있고, 여덟 번째 포트(gi1/0/8)에는 개방형 케이블이 있지만 나머지 포트는 테스트되지 않은 것 입니다.

2단계. (선택 사항) 모든 포트 또는 특정 포트에 연결된 예상 구리 케이블 길이를 표시하려면 다음을 입력합니다.

CBS350X#\_\_\_\_\_

• interface interface-id — (선택 사항) 이더넷 포트 ID를 지정합니다.

참고: 이 예에서는 show cable-diagnostics cable-length 명령을 입력합니다.

케이블 진단 케이블 길이(Cable Diagnostics Cable Length) 테이블에는 다음 정보가 표시됩니다.

- Port 인터페이스의 이름입니다.
- 길이 케이블 길이(미터)입니다.

| SG350X# how | cable-diagnostics cable-length                                               |
|-------------|------------------------------------------------------------------------------|
| Port        | Length [meters]                                                              |
| gi1/0/1     | < 50                                                                         |
| gi1/0/2     | < 50                                                                         |
| gi1/0/3     | < 50                                                                         |
| gi1/0/4     | The link is not active                                                       |
| gi1/0/5     | < 50                                                                         |
| gi1/0/6     | < 50                                                                         |
| gi1/0/7     | < 50                                                                         |
| gi1/0/8     | The link is not active                                                       |
| gi1/0/9     | < 50                                                                         |
| gi1/0/10    | The link is not active                                                       |
| gi1/0/11    | The link is not active                                                       |
| gi1/0/12    | The link is not active                                                       |
| gi1/0/13    | The link is not active                                                       |
| gi1/0/14    | The link is not active                                                       |
| gi1/0/15    | The link is not active                                                       |
| gi1/0/16    | The link is not active                                                       |
| gi1/0/47    | The link is not active                                                       |
| gi1/0/48    | The link is not active                                                       |
| [ te1/0/1   | Measurements of cable length are supported only on 1G or 10G<br>Copper links |
| te1/0/2     | Measurements of cable length are supported only on 1G or 10G<br>Copper links |
| te1/0/3     | Measurements of cable length are supported only on 1G or 10G<br>Copper links |
| te1/0/4     | Measurements of cable length are supported only on 1G or 10G                 |
|             | Copper links                                                                 |
| SG350X#     |                                                                              |

위 표에는 기가비트 이더넷 포트 1, 2, 3, 5, 6, 7, 9의 케이블이 50미터 미만이고 나머지는 활 성 상태가 아닌 것으로 나와 있습니다. 모든 10기가비트 이더넷 포트는 파이버 포트이므로 구 리 포트 테스트는 작동하지 않습니다.

이제 스위치 포트에서 수행된 구리 테스트 결과를 성공적으로 확인했습니다.